## **State Vendor Hold Search Tool Job Aid**

The purpose of this job aid is to explain how to access and utilize the State Vendor Warrant Hold Search Tool inside UTShare to verify if a vendor/supplier is in good standing with the state before making a ProCard purchase. The Warrant Hold Check is required only if the purchase is over \$500. A dated screen print documenting the search should be completed no earlier than 7 days before purchase.

1. After logging in to UTShare, the State Vendor Hold Search Tool can be accessed from the Employee Self-Service Homepage, selecting the tile of the same name.

| 9  | $\heartsuit$       | Menu 🗸 | Search in Menu                | С              | 2 | ∩ ÷ : ⊘                  |
|----|--------------------|--------|-------------------------------|----------------|---|--------------------------|
| Em | ployee Self Servic | :e ~   |                               |                |   | < 1 of 12 >              |
|    | Financial Approval | s<br>3 | State Vendor Hold Search Tool | HRMS Approvals |   | Payroll and Compensation |

2. In the Search Criteria section enter the name of the business or individual (lower and uppercase are both acceptable) or for exact matches, enter the TIN if available. Users can contact the business or individual to verify the last four digits of their company or individual TIN. The wild card symbol (%) before and after the name/partial TIN will help identify all possible matches.

| tate Vendor Hold Search Tool                                                                                                    |                                                                                                    |                                                                                                    |  |  |  |  |  |
|----------------------------------------------------------------------------------------------------|----------------------------------------------------------------------------------------------------|----------------------------------------------------------------------------------------------------|--|--|--|--|--|
| State Vendor Hold Search Tool                                                                                                    |                                                                                                    |                                                                                                    |  |  |  |  |  |
| Search Criteria                                                                                                    |                                                                                                    |                                                                                                    |  |  |  |  |  |
| Search by Business or Individual Name. A "%<br>Doe%"                                                                                                    | " wild card before and after the name                                                                                                    | is required for accurate results -"%John                                                                                                    |  |  |  |  |  |
| OR                                                                                                    |                                                                                                    |                                                                                                    |  |  |  |  |  |
| Full TINS is required for accurate results. For                                                                                                    | partial search, a "%" is needed befor                                                                                                    | e and after the numbers.                                                                                                    |  |  |  |  |  |
| The purpose of the vendor hold search tool is<br>Government Code, Sections 403.055, 2107.004<br>hold search of purchases of \$500 or greater n<br>and Contract Management Guide, page 91), an<br>documents (vouchers) as supporting docume<br>If a result is displayed, please verify the first 3<br>Search Clear | to ensure the University of Texas Ins<br>3 and 2252.903. All institution card us<br>o earlier than the seventh day of cont<br>ad attach a copy of date stamped scre<br>ntation.<br>In umbers of the masked TINS number | stitutions comply with Texas<br>ers are required to conduct a vendor<br>tract execution(State of Texas Procuremer<br>eenshot to transaction<br>er with the vendor. |  |  |  |  |  |
|                                                                                                    | Porconaliza   Find   21                                                                                                    | First (A) 1 of 1 (A) Last                                                                                                    |  |  |  |  |  |
| Date Time Searched in Central Time Zone                                                                                                    | Name                                                                                                    | TINS Number                                                                                                    |  |  |  |  |  |
| 1                                                                                                    |                                                                                                    |                                                                                                    |  |  |  |  |  |

- 3. Click **Search** to return results.
  - If results are found, the entity will be listed below with its Name and Last 4 digits of the TINS displayed. Matching results displayed indicate that the business has a potential warrant hold.
  - Performing a name search may result in finding multiple records with like names. If available, compare the partial TIN displayed to determine an exact match. The user may need to contact the vendor to verify their TIN in order to determine if they are on hold.
  - The user can use the Download to Excel feature using the table icon between the Find link and the number of results for ease of managing/reviewing data results.

| State Vendor Hold Search Tool                                    |                                                                                                    |                                |  |  |  |  |  |  |
|------------------------------------------------------------------|----------------------------------------------------------------------------------------------------|--------------------------------|--|--|--|--|--|--|
| State Vendor Hold Search Tool                                    |                                                                                                    |                                |  |  |  |  |  |  |
|                                                                  | State Vendor Hold Search 1001                                                                                            |                                |  |  |  |  |  |  |
| Search Criteria                                                  |                                                                                                    |                                |  |  |  |  |  |  |
| Search by Business or Individual Name. A "%" w<br>Doe%"<br>%ABC% | earch by Business or Individual Name. A "%" wild card before and after the name is required for accurate results -"%John |                                |  |  |  |  |  |  |
|                                                                  |                                                                                                    |                                |  |  |  |  |  |  |
| OR                                                               | OR                                                                                                    |                                |  |  |  |  |  |  |
| Full TINS is required for accurate results. For part             | tial search, a "%" is needed before and after                                                                            | the numbers.                   |  |  |  |  |  |  |
|                                                                  |                                                                                                    |                                |  |  |  |  |  |  |
|                                                                  |                                                                                                    |                                |  |  |  |  |  |  |
| The purpose of the vendor hold search tool is to                 | ensure the University of Texas Institutions co                                                                           | mply with Texas                |  |  |  |  |  |  |
| Government Code, Sections 403.055, 2107.008 ar                   | nd 2252.903. All institution card users are requ                                                                         | ired to conduct a vendor       |  |  |  |  |  |  |
| hold search of purchases of \$500 or greater no e                | arlier than the seventh day of contract execut                                                                           | ion(State of Texas Procurement |  |  |  |  |  |  |
| and Contract Management Guide, page 91), and a                   | and Contract Management Guide, page 91), and attach a copy of date stamped screenshot to transaction                     |                                |  |  |  |  |  |  |
| documents (vouchers) as supporting documenta                     | documents (vouchers) as supporting documentation.                                                                        |                                |  |  |  |  |  |  |
| It a result is displayed, please verify the first 5 hu           | inders of the masked tims humber with the v                                                                              | endol.                         |  |  |  |  |  |  |
| Observe                                                          |                                                                                                    |                                |  |  |  |  |  |  |
| Search                                                           |                                                                                                    |                                |  |  |  |  |  |  |
| F                                                                | Personalize   Find   🖉 🔣 🛛 First 🕢 1-5                                                                                   | 50 of 550 🕟 Last               |  |  |  |  |  |  |
| Date Time Searched in Central Time Zone                          | Name                                                                                                    | TINS Number                    |  |  |  |  |  |  |
| 1 08/15/24 9:54:07.000000AM                                      | ABC INTERLOCKING PAVERS, LLC                                                                                             | ****                           |  |  |  |  |  |  |
| 2 08/15/24 9:54:07.000000AM                                      | ABC VALLEY GUM AND BALLS LLC                                                                                             | ****                           |  |  |  |  |  |  |
| 3 08/15/24 9:54:07.000000AM                                      | DA-PABC INC                                                                                                    | ****                           |  |  |  |  |  |  |
| 4 08/15/24 9:54:07.000000AM                                      | ABC ACQUISITION COMPANY                                                                                                  | ****                           |  |  |  |  |  |  |
| 5 08/15/24 9:54:07.000000AM                                      | ABCO DISTRIBUTORS INC                                                                                                    | ****                           |  |  |  |  |  |  |
| 6 08/15/24 9:54:07.000000AM                                      | ABC ALAMO READYMIX INC                                                                                                   | *****                          |  |  |  |  |  |  |
| 7 08/15/24 9:54:07.000000AM                                      | ABC BUDGET MART INC                                                                                                    | *****                          |  |  |  |  |  |  |
| 8 08/15/24 9:54:07.000000AM                                      | ABC123 IT INCORPORATED                                                                                                   | ****                           |  |  |  |  |  |  |
| 9 08/15/24 9:54:07.000000AM                                      | APL ABC AUTO & TRUCK PARTS INC                                                                                           | ******                         |  |  |  |  |  |  |

• If no result is found, a Message dialogue window will display, showing no vendor hold records were found. "No vendor hold record was found for the search criteria."

| State Vendor Hold Search Tool                                                                                                    |  |  |  |  |  |  |  |
|----------------------------------------------------------------------------------------------------|--|--|--|--|--|--|--|
| State Vendor Hold Search Tool                                                                                                    |  |  |  |  |  |  |  |
| Search Criteria                                                                                                    |  |  |  |  |  |  |  |
| Search by Business or Individual Name. A "%" wild card before and after the name is required for accurate results -"%John Doe%"                                                                                                    |  |  |  |  |  |  |  |
| OR   Message     Full TINS is required for accurate resul   Message     The purpose of the vendor hold search   Search terms: %todays business solutions%     Search terms: %todays business solutions%   Search terms: %todays business solutions%     Search terms: %todays business solutions%   Search DateTime in CST: 8/15/2024 12:59:20 PM     hold search of purchases of \$500 or gr<br>and Contract Management Guide, page<br>documents (vouchers) as supporting d<br>If a result is displayed, please verify the   OK     Search   Clear |  |  |  |  |  |  |  |
| Personalize   Find   🔄   🧱 First 🕢 1 of 1 🕟 Last                                                                                                    |  |  |  |  |  |  |  |
| Date Time Searched in Central Time Zone Name TIN S Number   1                                                                                                    |  |  |  |  |  |  |  |
|                                                                                                    |  |  |  |  |  |  |  |

4. If no result is found, include a copy of this negative result on the ProCard Reconciliation.